## 如何安裝 Mac OS 版交易平台

客戶可透過 Wine 完成交易平台安裝程序,並於使用 Mac OS 方程式的桌面電腦操作。 Wine 提供 Unix 系統用戶其免費服務,讓用戶能輕鬆調控微軟視窗內的應用程序。 Wine 適用於多 種系統類型,其中包括 Mac OS。

# 注意: Wine 不是一個完全穩定的應用程序。因此,其應用程序內的功能大有可能無法正常操 作或已失效。

若有意安裝平台於 Mac OS,我們建議您透過其免費的 PlayOnMac 應用程式進行安裝。 PlayOnMac 是一項 Wine 系統軟件,確保您可簡易地安裝 Mac OS 版的視窗應用程序。

#### 安裝 PlayOnMac

1. 您可透過 PlayOnMac 的官方網站完成產品安裝手續,只須於"下載"處點擊其附帶鏈接,即可下載最新版本的 PlayOnMac。

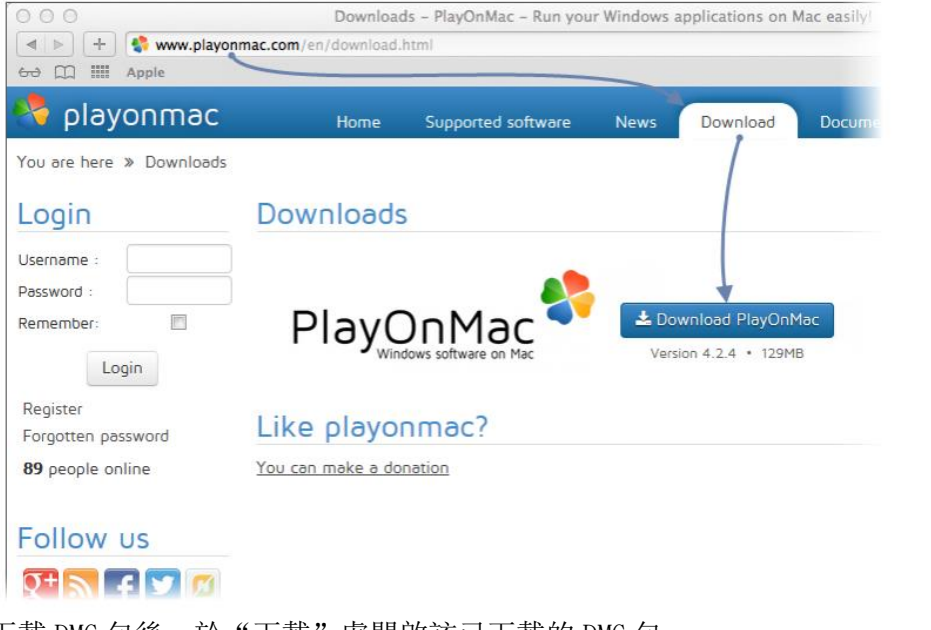

2. 下載 DMG 包後,於"下載"處開啟該已下載的 DMG 包。

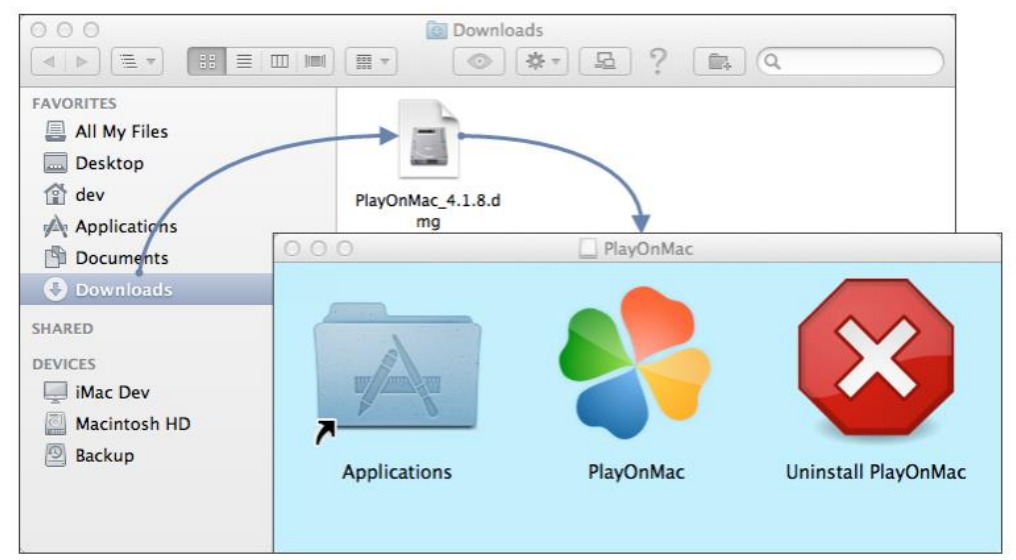

3. 屏幕會彈出 PlayOnMac 的首次使用視窗。點擊"下一步"後,安裝程序將啟動審核並安 裝其所需的組件。

| 000     | PlayOnMac                                                                                        |
|---------|--------------------------------------------------------------------------------------------------|
|         | PlayOnMac first use                                                                              |
|         | PlayOnMac is going to finish its preparation<br>Please ensure you are connected to the internet. |
| Der     |                                                                                                  |
|         |                                                                                                  |
| )<br>Se |                                                                                                  |
| p       |                                                                                                  |
|         | Next Cancel                                                                                      |

4. 其首要的組件是 XQuartz。 XQuartz 確保您可於 Mac OS 操控 X 視窗系統,而 X 視窗系 統主要的功能,即提供適用於 Unix 版 OS 系統操作的圖形用戶界面。

| 000                           | PlayOnMac                      |             |
|-------------------------------|--------------------------------|-------------|
| PlayOnMac Wizard              |                                |             |
| XQuartz                       |                                |             |
| PlayOnMac needs to install X  | Quartz to work                 |             |
| Please download XQuartz fo    | r me                           |             |
| I've downloaded the file by r | nyself (XQuartz-2.7.4_rc1.dmg) |             |
| Don't install XQuartz for the | moment                         |             |
|                               | 000 Play                       | /OnMac      |
|                               | PlayOnMac Wizard               |             |
|                               | XQuartz                        |             |
|                               | Downloading XQuartz            |             |
|                               |                                |             |
|                               | 20.8 of 66.9 MB downloaded     |             |
|                               |                                |             |
|                               |                                |             |
|                               |                                |             |
|                               |                                |             |
|                               |                                |             |
|                               |                                | Next Cancel |

 若您的系統內已存有 XQuartz,或您欲稍後安裝 XQuartz,請從選項中選擇 "Don't install XQuartz for the moment (暫時不安裝 XQuartz)"或 "I've downloaded file by myself (我已安裝 XQuartz)"即可。 XQuartz 的安裝程序被分為多個階段。首先,您必須細讀其重要訊息 (Read Me / 閱讀 文件),並接受所有的條件與規則。

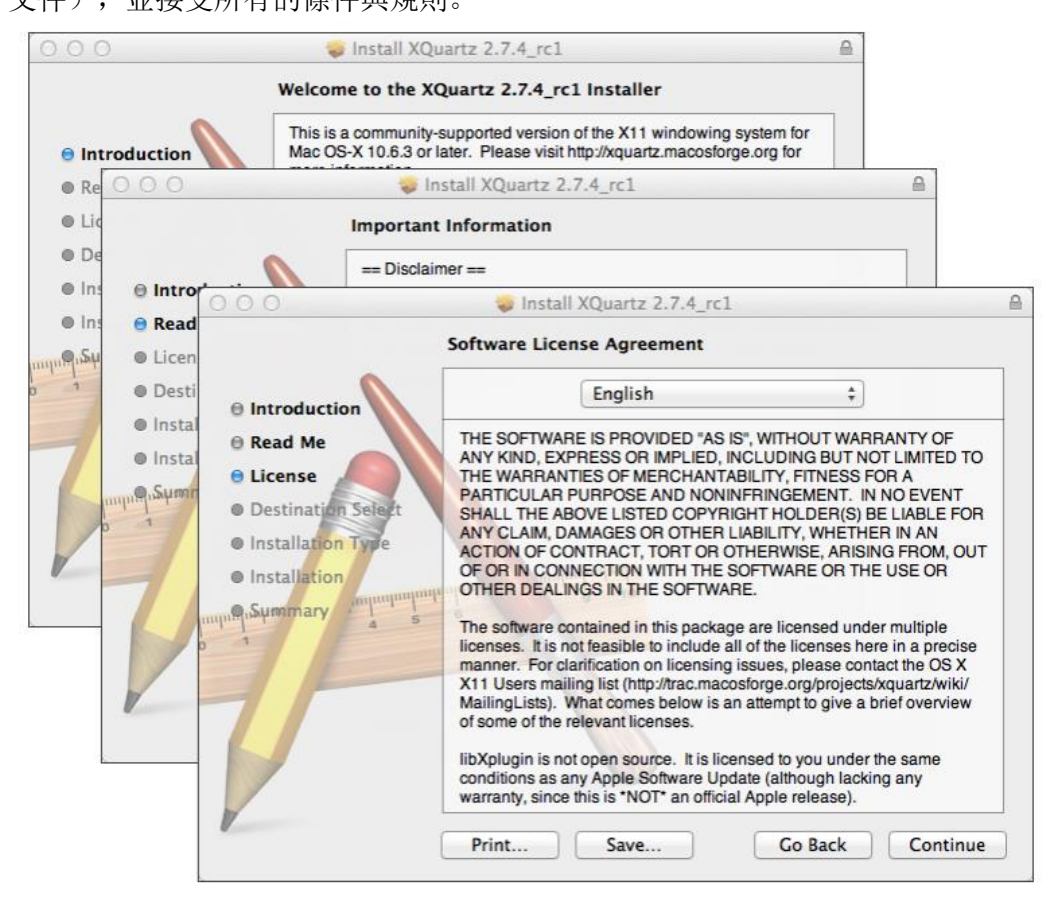

6. 在還未安裝之前, Mac OS 保安系統會徵求您輸入您的賬戶密碼。

| 000                            | 🥪 Install XQuartz 2.7.4_rc1                                                    |   |
|--------------------------------|--------------------------------------------------------------------------------|---|
|                                | Standard Install on "Macintosh HD"                                             | 1 |
| Introduction Read Me License   | This will take 196.5 MB of space on your computer.                             |   |
| Destination Sele               | t                                                                              | * |
| Installation Type Installation | Installer is trying to install new software. Type your password to allow this. |   |
|                                | Name:                                                                          |   |
| 71                             | Password:                                                                      |   |
|                                | Cancel Install Software                                                        |   |
| V                              | Go Back Install                                                                | ) |

7. 請稍等直至安裝程序完成。為使安裝生效,您須重新啟動您的桌面電腦。

| 000              | 1                  | Ş Install XQuartz 2.7.4_rc1                                    |
|------------------|--------------------|----------------------------------------------------------------|
|                  | Instal             | ling XQuartz 2.7.4_rc1                                         |
|                  |                    |                                                                |
| ⊜ Intro          | 000                | Install XQuartz 2.7.4_rc1                                      |
| ⊖ Read<br>⊖ Lice |                    | The installation was completed successfully.                   |
| ⊖ Des            | Introduction       | 0 0 0 PlayOnMac                                                |
| ⊖ Inst           | 🛛 Read Me          | PlayOnMac Wizard                                               |
| 😑 Inst           | 🛛 License 🖉        | XQuartz                                                        |
| mili Querta      | Destination Select |                                                                |
| 0 1              | Installation Type  | Pleaase read this carefully.                                   |
|                  | Installation       | Please read this carefully                                     |
|                  | Summary            | YOuartz 2 7 4 rc1 has been installed on your computer          |
|                  |                    | However, it won't be activated until you reboot your computer. |
|                  |                    | Please reheat your computer new and run PlayOnMac              |
| 1                |                    | Flease reboot your computer now, and run Flayonmac             |
|                  |                    |                                                                |
|                  |                    |                                                                |
|                  |                    |                                                                |
|                  |                    |                                                                |
|                  |                    | ✓ I Agree                                                      |
|                  |                    | Next Cancel                                                    |

8. 系統重新啟動後,請前往"下載文件夾"中的"設置文件",再次啟動 PlayOnMac。此時, 熒幕會再次彈出首次使用視窗,安裝程序將徵求您安裝其可確保系統正常操作的 MS Windows 字體。

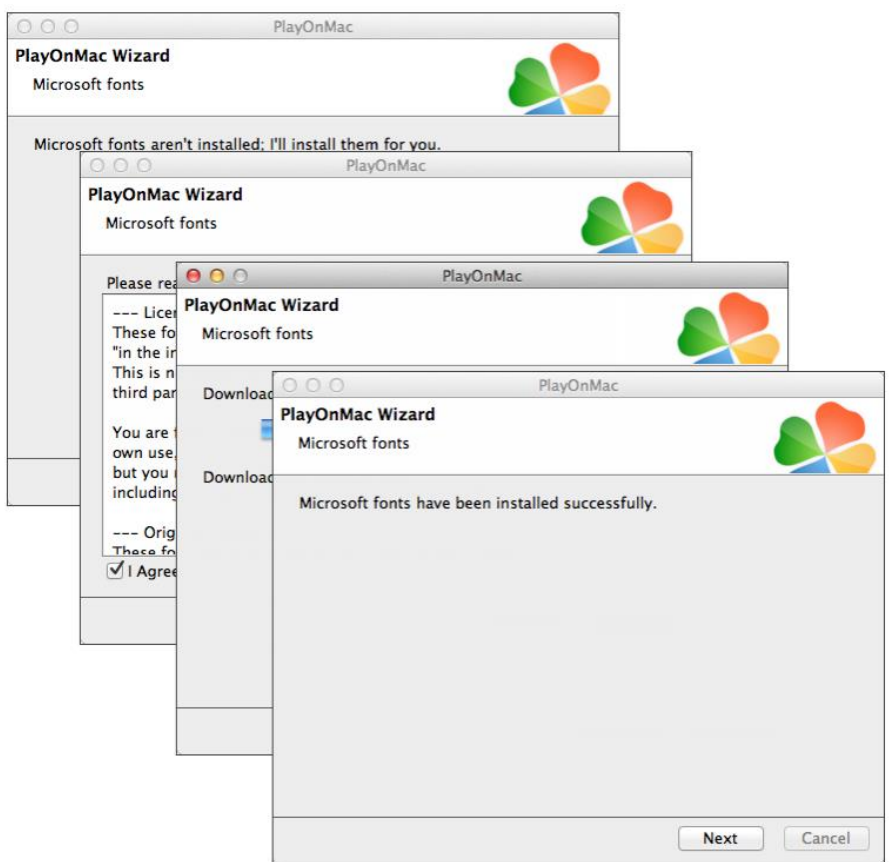

9. 了解並接受其安裝條款後,請稍等直至安裝程序完成。當 PlayOnMac 已安裝成功,其 主要視窗會彈出。

| O O O PlayOnMac                    |                                                         |
|------------------------------------|---------------------------------------------------------|
| > + + × ₽                          | Q                                                       |
| Run Close Install Remove Configure | Search                                                  |
|                                    | Actions                                                 |
|                                    | PlayOnMac<br>Install a program<br>Settings<br>Messenger |

### Wine 升級版

您安裝 Wine v. 1.4 的同時,亦安裝了 PlayOnMac,而 Wine 1.4.1 即是目前最穩定的版本。 已被修復的 Wine 1.5.21 Beta 版本可供下載,但其穩定性卻不敵 Wine 1.4.1。因此,我們建 議您安裝最新版本的 Wine 軟件。

1. 若欲讓 Wine 升級,請打開 PlayOnMac 上方菜單,選擇 "Manage Wine Versions (Wine 版本選項)"。

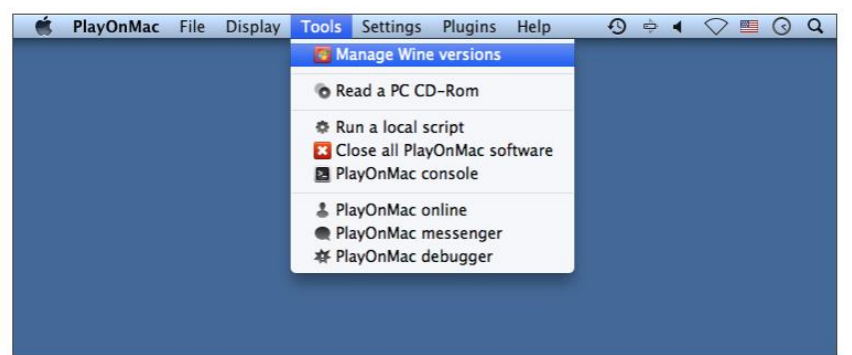

2. 其 Wine 版本選項的安裝視窗將彈出。此時,請選擇其最新的版本(目前最新的版本即 是 1.5.21)。

| PlayC                                 | nMac wine versions manager |
|---------------------------------------|----------------------------|
|                                       | Wine versions (x86)        |
| Available Wine versions:              | Installed Wine versions:   |
| - 崖 1.5.21                            |                            |
| - € 1.5.20                            |                            |
| ي 1.5.19                              |                            |
| 🔏 1.5.18-LeagueOfLegends              |                            |
| ي 1.5.18                              |                            |
| ي 1.5.17                              |                            |
| ي 1.5.16                              | <                          |
| - 🔏 1.5.15                            |                            |
| ي 1.5.14                              |                            |
| 🗏 1.5.13-dinput_azerty                |                            |
| - 🔏 1.5.13                            |                            |
| . 2 1 5 12-LangueOfl agende           |                            |
| · · · · · · · · · · · · · · · · · · · |                            |

3. 若想啟動下載程序,請將其最新的版本拉至其已設定的選項框內即可。

| 000        |                                | PlayOnMac                                                         |             |
|------------|--------------------------------|-------------------------------------------------------------------|-------------|
|            | Wine 1.5.                      | 21                                                                |             |
|            | This wizar<br>on<br>the PlayOn | d will help you to install Wine: 1.5.21 (x86)<br>Mac environment. |             |
| ( )        |                                | O O O PlayOnMac                                                   | -           |
| uac<br>Lac |                                | PlayOnMac Wizard<br>Wine 1.5.21 (x86) installer                   |             |
|            |                                | Downloading Wine: 1.5.21                                          |             |
|            |                                | 20.5 of 20.5 MB downloaded                                        |             |
| Q          |                                |                                                                   |             |
|            |                                |                                                                   |             |
|            |                                |                                                                   |             |
|            |                                |                                                                   | Next Cancel |

4. 安裝成功後,該最新的 Wine 會於 PlayOnMac Wine 版本選項視窗內顯現。接著,您可 關閉其視窗並啟動下載交易平台。

# 安裝交易平台

1. 您可透過"mt4setup.exe"安裝器完成平台安裝。下載完成後,請打開其設置文件。 您可使用 PlayOnMac,自動打開其設置文件。

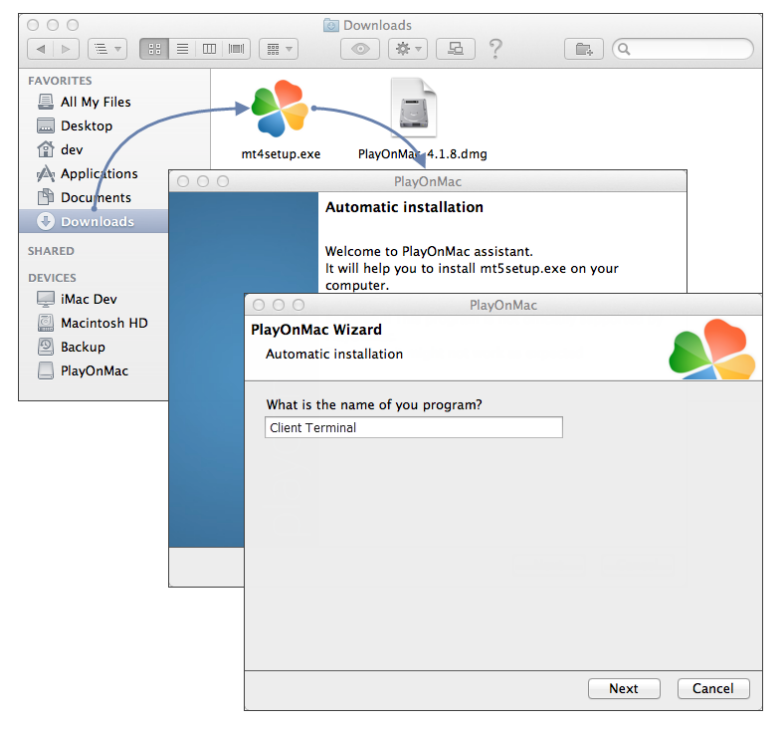

2. 其標準的平台安裝程序將被啟動。

| 00                            | 0                                   | X                                           | Client Terminal Setup (32 bit)                                                                                                    |  |  |  |  |
|-------------------------------|-------------------------------------|---------------------------------------------|----------------------------------------------------------------------------------------------------|--|--|--|--|
| Welcom                        | e to Client Te                      | erminal Setup                               | 1                                                                                                    |  |  |  |  |
| The cliv<br>market            | 000                                 |                                             | Client Terminal Setup (32 bit)                                                                                                    |  |  |  |  |
| 101 0011                      |                                     | Trading Terminal End-User License Agreement |                                                                                                    |  |  |  |  |
| Prograr<br>for auti<br>langua | Please re<br>Agreemer               | 000                                         | Client Terminal Setup (32 bit)                                                                                                    |  |  |  |  |
|                               | This Agre<br>and You,               | Select the<br>different l                   | : destination folder where you want to install MetaTrader 5. To install to a<br>location, click Browse, and select another folder.                                                                                                    |  |  |  |  |
| Unauthor                      | Trading 1<br>this Agre<br>buttons o | Insta                                       | Image: State of the state of the state o |  |  |  |  |
| criminal<br>Meta              | Your agre                           | Select the                                  | Installation progress (32 bit)                                                                                                    |  |  |  |  |
|                               | are not li                          | Р                                           | Select best access point: 2.cdn.metaquotes.net                                                                                                    |  |  |  |  |
|                               | I<br>I Yes, Ia<br>— MetaQu          | Select the                                  | Download files 16223 Kb                                                                                                    |  |  |  |  |
|                               |                                     |                                             | Create directories                                                                                                    |  |  |  |  |
| L                             |                                     |                                             | Extract files                                                                                                    |  |  |  |  |
|                               |                                     | — MetaQı                                    | Create program group                                                                                                    |  |  |  |  |
|                               |                                     |                                             | Configuring                                                                                                    |  |  |  |  |
|                               |                                     |                                             | - Meta Ourbes Software Corp                                                                                                    |  |  |  |  |
|                               |                                     |                                             | < Back Next > Cancel                                                                                                    |  |  |  |  |

3. 安裝成功後, PlayOnMac 系統會要求您創建平台組件的快捷鍵, 其中包括客戶交易平 台以及 MetaEditor。

| 000                          | PlayOnMac                                  |             |
|------------------------------|--------------------------------------------|-------------|
| PlayOnMac Wizard             |                                            |             |
| Automatic installation       |                                            |             |
| Please choose a file for Pla | yOnMac to make a shortcut                  |             |
| ✔ I don't want to make       | another shortcut                           |             |
| Q Browse                     | O O O PlayOnMac                            |             |
| 📇 liveupdate.exe             | PlayOnMac Wizard                           |             |
| metaeditor.exe               | Automatic installation                     |             |
| netalang.exe                 |                                            |             |
| 🧖 terminal.exe               | Please choose a shortcut name for terminal | l.exe       |
| Uninstall.exe                | Client Terminal                            |             |
| 📕 liveupdate.exe             |                                            |             |
| Le ne ·                      |                                            |             |
|                              |                                            |             |
|                              |                                            |             |
|                              |                                            |             |
|                              |                                            |             |
|                              |                                            |             |
|                              |                                            |             |
|                              |                                            |             |
|                              |                                            |             |
|                              |                                            | Next Cancel |

4. 創建其快捷鍵後,您即可開始使用您的交易平台。雙擊其 PlayOnMac 視窗,即可啟動 該交易平台。

| 00       | 0        |         |        |           | PlayOnMac |                                                         |  |
|----------|----------|---------|--------|-----------|-----------|---------------------------------------------------------|--|
| •        |          | +       | ж      | <b>O</b>  |           | Q                                                       |  |
| Run      | Close    | Install | Remove | Configure |           | Search                                                  |  |
| Contra L | Client t | orminal |        |           |           | Actions                                                 |  |
|          | Cherry   |         |        |           |           | PlayOnMac<br>Install a program<br>Settings<br>Messenger |  |